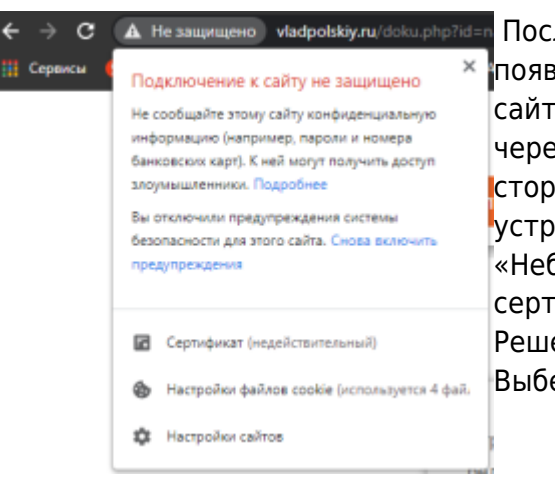

После установки Web Station и включения личного сайта появилось предупреждающее сообщение о том, что веб сайт не защищен при подключении к устройству Synology через браузер по протоколу HTTPS. Веб-браузер требует стороннего сертификата для проверки подлинности устройства. Основная причина предупреждения «Небезопасно» в браузере - это отсутствие доверенного сертификата.

Решение: Получение сертификата для устройства Synology Выберите один из следующих способов:

- 1.Из Let's Encrypt.
- 2.Из стороннего центра сертификации.

#### Панель управления→ Безопастность → Сертификат

| **                                   |                                                                                                    | 9 1 P 🗉                                    |
|--------------------------------------|----------------------------------------------------------------------------------------------------|--------------------------------------------|
| Psket-<br>Zentrum<br>Systemsteuerung |                                                                                                    |                                            |
| File Station                         | Systemsteuerung P - 🗖 🗙                                                                                                    | + - * 1                                    |
| A Suche                              | DSH-Aktualisierung Sicherung der Systemkonfiguration Auf Werkseinstellung zurücksetzen                                                                                      | O Speicher                                 |
| DHCP-Server                          | Eventuell steht eine neuere DSM-Version mit neuen Funktionen und verbesserter Leistung zur Verfügung. Die<br>aktueliste Firmware finden Sie stets auf der Synology-Website. | Volume 1 (Normal)<br>Benutzt: 28.65 GB     |
| TWLAN                                | Modellname: D5415+                                                                                                    | Verfügbar: 5.2 TB                          |
| 😯 Sicherheit                         | Installerte DSM-Version: DSM 6.0-7274<br>DSM-Datum: 2016/01/26                                                                                                    |                                            |
| 1 Info-Center                        | Status: Ihre DSM Version ist aktuell.                                                                                                    | Sustammutand                               |
| 🚯 Thema                              | Manuelle DSM-Aktualisierung Update-Einstellungen                                                                                                    | Gut<br>Ihre DiskStation funktioniert ei    |
| Regionale Optionen                   |                                                                                                    | Servername DS415plus                       |
| C Indizierungsdienst                 |                                                                                                    | LAN 1 - 192.168.10.22<br>Laufzeit 09:23:06 |
|                                      |                                                                                                    | Ressourcen-Monitor                         |
|                                      |                                                                                                    | CPU 3%                                     |
|                                      |                                                                                                    | LAN 1 - 1 KB/s \$ 1 KB/s                   |
|                                      |                                                                                                    | 100<br>80<br>40<br>20<br>0                 |
|                                      | 📸 Report Bugs                                                                                                    |                                            |

Добавить→ Добавить новый сертификат → Далее

1/4

| 09:49 |  |  |  |
|-------|--|--|--|
|       |  |  |  |
|       |  |  |  |

Last update: 2025/02/01

|                    | Создать сертификат Х                                                                                                    | < |  |  |  |
|--------------------|----------------------------------------------------------------------------------------------------|---|--|--|--|
| Р Поиск            | Дополнительно                                                                                                    |   |  |  |  |
| 🕂 Файловые служб   | Выберите действие                                                                                                    | , |  |  |  |
| 🡤 Пользователь     |                                                                                                    |   |  |  |  |
| 👷 Группа           | Описание: vladpolskiy.rv<br>Импортировать сертификат                                                                          |   |  |  |  |
| ▲ Домен/LDAP       | Импортировать закрытый ключ, сертификат и промежуточный сертификат.                                                           |   |  |  |  |
| ∧ Подключение      | Создание самозаверяющего сертификата обычно используется для защиты каналов между сервером и группой известных пользователей. |   |  |  |  |
| 🤣 QuickConnect     | Получить сертификат в Let's Encrypt                                                                                           |   |  |  |  |
| 😚 Внешний доступ   | Автоматически получить бесплатный и защищенный сертификат в открытом центре<br>сертификации Let's Encrypt.                    |   |  |  |  |
| 🕎 Сеть             | 🖌 Установить как сертификат по умолчанию                                                                                      |   |  |  |  |
| \delta DHCP Server |                                                                                                    |   |  |  |  |
| 😌 Безопасность     | Назад Отмена Отмена                                                                                                    |   |  |  |  |

## Получить сертификат в Let's Encrypt→ Установить как сертификат по умолчанию → Далее

| Р Поиск                             |                                                      | Создать сертификат                                                  | ×                                                            | P — 🗆 🗙<br>Дополнительно |
|-------------------------------------|------------------------------------------------------|---------------------------------------------------------------------|--------------------------------------------------------------|--------------------------|
| нанка общего де<br>🚓 Файловые служб | Получить сертиф                                      | икат в Let's Encrypt                                                |                                                              | ~                        |
| 👤 Пользователь                      |                                                      |                                                                     |                                                              |                          |
|                                     | Имя домена:                                          | vladpolskiy.ru                                                      |                                                              |                          |
| 👷 Группа                            | Электронная почта:                                   | polskiyvn@gmail.com 👻                                               |                                                              |                          |
|                                     | Альтернативное название                              | *.example.com                                                       | 0                                                            |                          |
| Домен/LDAP                          | темы:                                                |                                                                     |                                                              |                          |
| ∧ Подключение                       |                                                      |                                                                     |                                                              |                          |
| 🥖 QuickConnect                      |                                                      |                                                                     |                                                              |                          |
| 😚 Внешний доступ                    |                                                      |                                                                     |                                                              |                          |
| 🕎 Сеть                              |                                                      |                                                                     | ×                                                            |                          |
| 👧 DHCP Server                       | примечание. Согласно поли регистрации сертификатов и | тикат цест стотурс, количество а<br>и количество запросов сертифика | адресов электронной почты для<br>атов для домена ограничено. |                          |
| 👎 Безопасность                      | Назад                                                |                                                                     | <b>Применить</b> Отмена                                      |                          |
| Свое имя домена                     | → Свою почту → Да                                    | лее                                                                 |                                                              |                          |

2025/08/30 03:18

#### Настройка https

|                    | Панель управления                                              | ? - = >       |
|--------------------|----------------------------------------------------------------|---------------|
| Поиск              | Безопасность Брандмауэр Защита Учетная запись Сертификат       | Дополнительно |
| 🕁 Файловые службы  | Добавить - Настроить CSR                                       | ~             |
| 👤 Пользователь     | viadpoiskiy.ru (Сертификат по умолчанию) synology - 30.05.2022 |               |
| 👷 Группа           |                                                                | ~             |
| ⊥ Домен/LDAP       |                                                                |               |
| <b>Подключение</b> |                                                                |               |
| 🦻 QuickConnect     |                                                                |               |
| 😚 Внешний доступ   |                                                                |               |
| 🏠 Сеть             |                                                                |               |
| DHCP Server        |                                                                |               |
| 🖵 Безопасность     |                                                                |               |

### Выбираем наш сертификат→ Настроить

| 8                 | Панель управления 🤉 — 🗖        |                       |            |               |  |
|-------------------|--------------------------------|-----------------------|------------|---------------|--|
| Поиск             | Безопасность Брандмауэр        | Защита Учетная запись | Сертификат | Дополнительно |  |
|                   |                                |                       |            |               |  |
| 🕁 Файловые службы | Hac                            | троить                |            |               |  |
|                   | Службы                         | Сертификат            | ÷          | ~             |  |
| 👤 Пользователь    | FTPS                           | vladpolskiy.ru        | -          |               |  |
|                   | Настройки системы по умолчанию | vladpolskiy.ru        | -          | ~             |  |
| 👷 Группа          | Synology Drive Server          | vladpolskiy.ru        | -          |               |  |
|                   | vladpolskiy.ru:443/5001        | vladpolskiy.ru        | -          |               |  |
| Домен/LDAP        |                                |                       |            |               |  |
| ∧ Подключение     |                                |                       |            |               |  |
| 🕖 QuickConnect    |                                |                       |            |               |  |
| 😚 Внешний доступ  |                                |                       |            |               |  |
| 🏠 Сеть            |                                | ОК                    | Отмена     |               |  |
| 🚲 DHCP Server     |                                |                       |            |               |  |
| 😌 Безопасность    |                                |                       |            |               |  |

Меняем настройки на наш новый сертификат→ ОК

| S BackPack    |                | × +       |          |        | • - • ×                                 |
|---------------|----------------|-----------|----------|--------|-----------------------------------------|
| ← → C         | vladpolskiy.ru | :5001     |          |        | 🛚 Q ★ 🙀 💷 🌲 🗐 🗐 👙 :                     |
| 🏥 Сервисы 💚 І | N66U 🄤 NAS     | ₽5M NAS-A | 🔯 на     |        | » 📔 Другие закладки 📗 Список для чтения |
| BACKPACK      | HIKE           | NOTES     | ENTRANCE | SEARCH | A                                       |

# BACKPACK

# Murmansk region

Washed by the waters of the White and Barents Seas of the Arctic Ocean, it is always beautiful

From:

http://synoinstall-gqctx9n8ug2b3eq1.direct.quickconnect.to/ - worldwide open-source software

Permanent link: http://synoinstall-gqctx9n8ug2b3eq1.direct.quickconnect.to/doku.php?id=software:nas:https

Last update: 2025/02/01 09:49

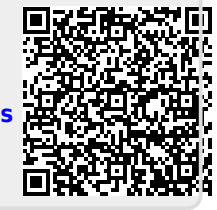